## Lägga till behörig lärare som medbedömare (admin)

Om undervisande/bedömande lärare saknar lärarbehörighet behöver en behörig lärare kopplas till gruppen för att säkerställa och signera betygsättningen.

I de allra flesta fall har den lärare som kopplas till gruppen andra grupper att undervisa och det är då inte önskvärt att koppla läraren till gruppen i schemat. Detta kan orsaka krockar direkt eller i framtida schemaläggning. För att undvika detta är det bästa att skapa en "skugg-grupp" av den grupp som behörig lärare ska medbedöma/betygsätta. Denna grupp behöver aldrig bli aktuell för schemaläggning. (Längre ned i denna lathund finns alternativ beskrivning för medbedömning OCH schemaläggning)

- 1) Du går in på "Grupphantering".
- 2) Klicka på "+ Ny grupp" för att få upp rutan nedan.

| ۲          | Grundskolan<br>Stela för utbildning  | 1                   |                                                                     |                                                                                                    |              |     |        | C Skolo | or + 💊 Länkar + 🗘 Notiser 🐹 + 🏟 Support Quiculum (Admin) + 📕                                                                                                    |  |
|------------|--------------------------------------|---------------------|---------------------------------------------------------------------|----------------------------------------------------------------------------------------------------|--------------|-----|--------|---------|----------------------------------------------------------------------------------------------------|--|
| #          | Undervisningsgrupper                 | Ny undervisnir      | igsgrupp                                                            |                                                                                                    |              | × _ | Filter | 1       |                                                                                                    |  |
| ė.         |                                      | Namn                | 7D/SV/FRFR/2                                                        | 0181_BETYG                                                                                                    |              |     | Lasár: |         |                                                                                                    |  |
|            | Grupp Startdatum TA/SV/ANHA/20181    | Ämne/kurs<br>Lärare | enkars Svenska 74, GRGRSVE01 -<br>rre Eriksson, Ma -<br>Deled klass |                                                                                                    |              |     |        |         | Kurser:                                                                                                    |  |
| •          | 76/SV/DAPA/20181<br>7C/SV/DAPA/20181 |                     |                                                                     |                                                                                                    |              |     |        |         | Z Svenska 7.9. GRGRSVE01 -                                                                                                    |  |
|            | 7E/SV/SUBA20181                      | Riass               | 7D                                                                  |                                                                                                    |              |     |        | •       | Larare:                                                                                                    |  |
| a          | 8A/SVL/VA20181<br>8A/SVL/VA20181     | -                   |                                                                     | in the second second se | 30.00        | 10  | No.    | No.     |                                                                                                    |  |
| <u>lai</u> | BISVLIVA<br>BCSVHEEP/0181            |                     | 8C                                                                  | Ja                                                                                                    | 0.00         | 10  | Nej    | Nej (   |                                                                                                    |  |
| 8          | 0/SV/SUBD/20181                      |                     | 80<br>8F                                                            | Ja                                                                                                    | 27 @<br>28 @ | 1.0 | Nej    | Nej (   | the state of the state of |  |
| 쓭          | 8F/SV/KRL/20181<br>9A/SV/CHMA/20181  |                     | 8F<br>9A                                                            | Ja<br>Ja                                                                                                    | 30 👁<br>24 👁 | 1@  | Nej    | Nej (   | 2                                                                                                    |  |

- 3) Ge gruppen ett *namn* (i exemplet har vi tagit namnet på den kurs som ska betygsättas av den tillkommande läraren följt av "\_Betyg".
- 4) Välj det ämne/kurs som undervisningsgruppen ska kopplas till.
- 5) Välj den lärare som i detta fall ska vara medbedömande/betygsättande.
- 6) Välj den *klass* som det gäller. (Extra viktigt om du vill "kopiera" in alla elever i klassen under punkt 8)
- 7) Klicka på spara-knappen i rutan. (Den nya undervisningsgruppen hamnar du längst ner i raden av grupper, men nästa gång är den sorterad i alfabetisk ordning.) Läraren är nu kopplad till gruppen.

8) För att lägga till eleverna från klassen markerar du den "nya" gruppen. Om du vill lägga till **samtliga** elever i 7D så klickar du på "+ ikonen". (Vill du inte infoga alla elever från klassen behöver detta göras i Elevadministrationen.)

| 0    | Grundskolan<br>skola för utbildning |            |           |       |          |        |        |          | <b>S</b> si | iolor + | 🗞 Länkar + 🛛 🗘 Notiser 💌 + 🏠 Support Quiculum (Admin) + 🛛 |
|------|-------------------------------------|------------|-----------|-------|----------|--------|--------|----------|-------------|---------|-----------------------------------------------------------|
| #    | Undervisningsgrupper                |            |           |       |          |        |        |          |             | E       | Filter                                                    |
| ÷.   |                                     |            |           |       |          |        |        |          |             |         | Lasár:                                                    |
| ===  | Grupp                               | Startdatum | Slutdatum | Klass | Helklass | Elever | Lärare | Förskola | Fritids     |         | 18/19 *                                                   |
| 4    | 7A/SW/ANHA/20181                    |            |           | 7A    | Ja       | 25 @   | 1.0    | Nej      | Nej         | 8       | Kurser:                                                   |
|      | 7C/SV/D4P4/20161                    |            |           | 70    | Ja       | 24 @   | 1.00   | Nei      | Noi         | 8       | Svenska 7-9, GRGRSVE01 -                                  |
| œ    | 7D/SV/FRFR/20181                    |            |           | 70    | Ja       | 25 @   | 1.0    | Nej      | Nej         | ß       | Lizrare                                                   |
| 1.00 | 7D/SV/FRFR/20181_BETYG              |            |           | 7D    | Ja       | 25 ®   | 1.@    | Nej      | Nej         | ß       | 1440 terrer                                               |
|      | 7E/SW/SUBA/20181                    |            |           | 7E    | Ja       | 27 👁   | 1 👁    | Nej      | Nej         | C'      | Vaj iarare                                                |
| Q    | BA/SV/ANHA/20181                    |            |           | 8A    | Ja       | 27 👁   | 1 👁    | Nej      | Nej         | C A     |                                                           |
|      | 84/SWLIVA/20181                     |            |           | 8A    | Nej      | 1 @    | 2 🍩    | Nej      | Nej         | ß       | u .                                                       |
| Lat  | 8B/SV/FRÖH/20181                    |            |           | 88    | Ja       | 30 👁   | 1 👁    | Nej      | Nej         | 8       |                                                           |
|      | B/SWLIVA 8B/SWLIVA                  |            |           |       | Ja       | 0 🍩    | 1 👁    | Nej      | Nej         | C2      | 11                                                        |
| 8    | 8C/SV/HEFR/20181                    |            |           | 8C    | Ja       | 26 👁   | 1 👁    | Nej      | Nej         | C8      | ★ Ny gropp                                                |
|      | 8D/SV/SUBD/20181                    |            |           | 8D    | Ja       | 27 👁   | 1 👁    | Nej      | Nej         | 8       |                                                           |

Nu har den nya läraren även en koppling till eleverna. Om den undervisande/bedömande läraren sätter betyg i sin betygsättningsvy (för den ursprungliga gruppen) kommer den betygsättande läraren se betyget när denne går in under gruppen med samma namn +\_BETYG och kan låsa som betygsättande lärare. Betyget blir i ämnet/kursen "Svenska".

## ALTERNATIV:

I de fall du vill att den medbedömande/betygssättande läraren även får samtliga lektionstillfällen kopplade till undervisningsgruppen på sitt schema gör du enligt nedan:

- 1. Gå till "Gruppadministration"
- 2. Sök upp aktuell grupp.
- 3. Bocka för gruppen och klicka "Ändra markerade"

| Sk  | rundskolan<br><sup>rola för utbildning</sup> |                  |            |           |                     | 🔁 Skolo | or 🕶 🗞 Länkar 🛨 🗘 | Notiser <mark>35</mark> 👻 🏟 | Support Quiculum (Admin) 🗸 |   |
|-----|----------------------------------------------|------------------|------------|-----------|---------------------|---------|-------------------|-----------------------------|----------------------------|---|
| *   | Välj Gruppen                                 | Namn             | Startdatum | Slutdatum | Total tid i schemat | Klasser | Elever            |                             | 18/19                      | • |
| ÷-  |                                              | 8D/EN/DAPA/20181 |            |           | 66 Tim 15 min       | 8D      | Ð                 |                             | Välj Lärare                |   |
|     | Välj                                         | 9A/EN/DAPA/20181 |            |           | 62 Tim 30 min       | 9A      | θ                 |                             | Engelska 7-9, GRGRENG01    | × |
| ۵   | Vald                                         | 9D/EN/GUGE/20181 |            |           | 63 Tim 20 min       | 9D      | θ                 |                             | Fritext (gruppnamn)        |   |
| ÷   | Välj                                         | 7D/EN/FRÖH/20181 |            |           | 68 Tim 55 min       | 7D      | 0                 |                             | Avancerat filter           |   |
|     | Välj                                         | 9F/EN/FRÖH/20181 |            |           | 63 Tim 0 min        | 9F      | 0                 |                             | Q<br>Ändra markerade       |   |
| Q   | Välj                                         | 8C/EN/HEFR/20181 |            |           | 64 Tim 10 min       | 8C      | •                 |                             | Lägg till klasser          |   |
| Lad | Välj                                         | 8A/EN/ANHA/20181 |            |           | 65 Tim 40 min       | 8A      | θ                 |                             |                            |   |
| 90  | Välj                                         | 9B/EN/DAPA/20181 |            |           | 63 Tim 20 min       | 9B      | θ                 |                             |                            |   |
|     | Välj                                         | 7B/EN/DAPA/20181 |            |           | 68 Tim 10 min       | 7B      | θ                 |                             |                            |   |
|     |                                              |                  |            |           |                     |         | -                 |                             |                            |   |

4. Välj lärare i den ruta som kommer upp och spara.